## Sähköinen hirvieläinten lupahaku – ohje seuran yhteyshenkilölle alueen kopioimiseen

## Ohje videona: https://dreambroker.com/channel/gp5r0z2t/s34baewh

Seuran/seurueen yhteyshenkilö voi halutessaan kopioida edellisen metsästyskauden hirvieläinalueet ja tehdä niihin muutoksia. Jos eri hirvieläinten metsästysalueet poikkeavat toisistaan, voit tehdä jokaiselle lajille omat alueet. Ilmoita uuden alueen tunnus luvanhakijalle.

## Määritellyn metsästysalueen kopioiminen ja uudelleen nimeäminen

1. Kirjaudu Oma riista -palveluun Seuran yhteyshenkilönä.

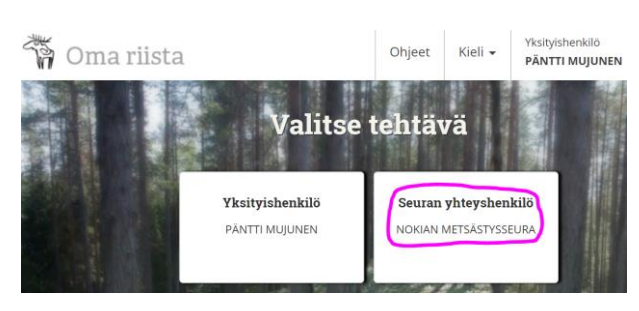

 ALUEET -näkymän SEURAN ALUEET välilehdellä klikkaa aiemmin määriteltyä aluetta (Hirvialue 2016) ja valitse Toiminnot -painikkeesta avautuva Kopioi uuteen.

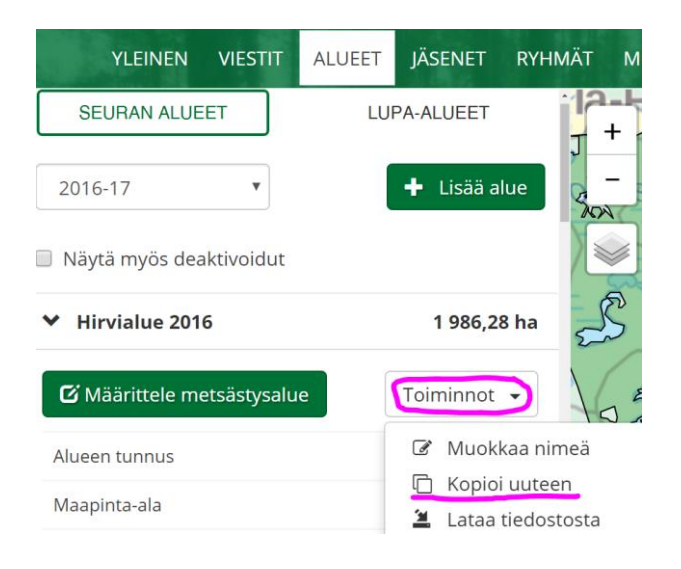

3. Vaihda tuleva metsästysvuosi alasvetovalikosta.

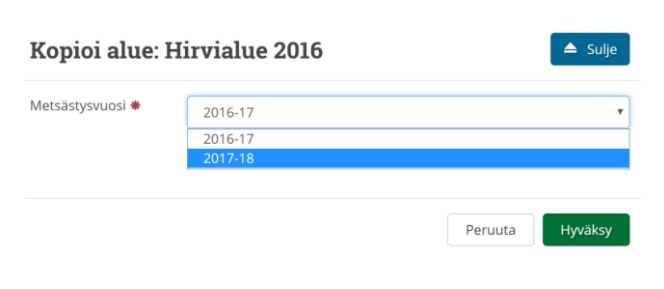

4. Rastittamalla voit kopioida halutessasi myös aiemmin liitetyt ryhmät jäsenineen alueeseen.

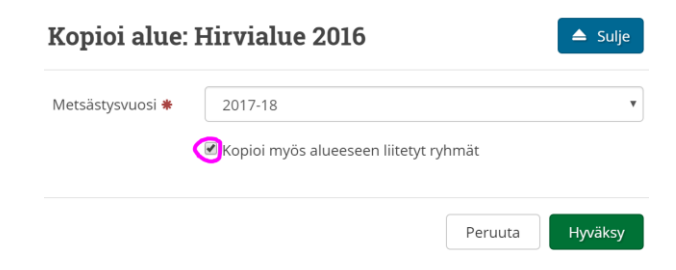

5. **Toiminnot** -painikkeella voit muokata kopioidun alueen nimeä.

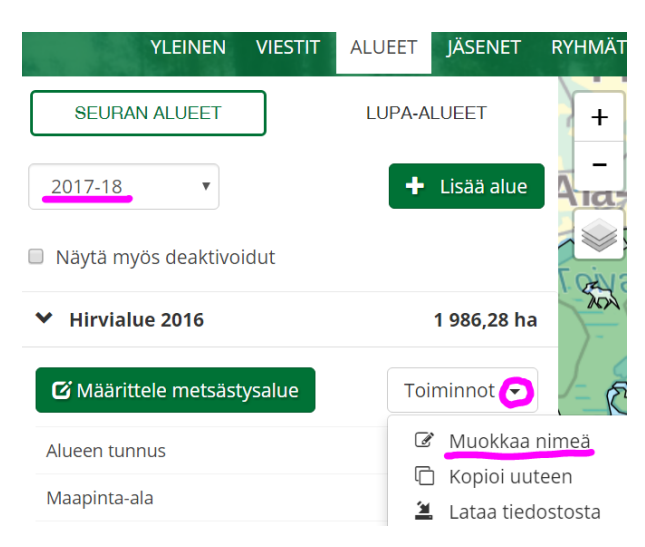

6. Vaihda **aluetta kuvaava uusi nimi** esim. Hirvieläinalue 2017 ja **Hyväksy**. Deaktivoimalla voit estää tarpeettoman alueen näkymisen seuran jäsenille mutta se jää kuitenkin seuralle talteen.

| Muokkaa aluetta |                     |
|-----------------|---------------------|
| Metsästysvuosi  | 2017-18             |
| Nimi suomeksi   | Hirvieläinalue 2017 |
| Nimi ruotsiksi  | Hirvieläinalue 2017 |
| Alueen tunnus   | D37AE58WWT          |
| Viimeisin       | Pentti Mujunen      |
| muokkaus        | 10.2.2017 14:29     |
| Peruuta         | Deaktivoi Hyväksy   |

7. Pääset muokkaamaan karttaa Määrittele metsästysalue -painikkeella. Voit liittää Metsähallituksen hirvialueet MH -valikossa nimellä tai numerolla. Seuran alueen tunnusta käytetään lupa-alueen koostamisessa. Kun seuran alue on valmis, ilmoita alueen tunnus luvanhakijalle.

| SEURAN ALUEET              | LUPA-ALUEET  |
|----------------------------|--------------|
| 2017-18                    | + Lisää alue |
| Näytä myös deaktivoidut    |              |
| ✤ Hirvieläinalue 2017      | 1 986,87 ha  |
| C Määrittele metsästysalue | Toiminnot 👻  |
| Alueen tunnus              | D37AE58WWT   |